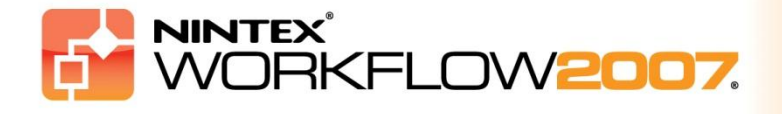

# システム必要条件

#### オペレーティング システム

Nintex Workflow 2007 は Microsoft Windows Server 2003 または 2008 にインストールする必要があります。

#### ブラウザー クライアント

Microsoft Internet Explorer 6.x (ただし Microsoft Internet Explorer 7 以降を推奨)。

#### ソフトウェア

Nintex Workflow 2007 では、次のソフトウェアがインストールされ、正しく構成されている必要があります。

- Microsoft Windows SharePoint Services 3.0 または Microsoft Office SharePoint Server 2007
- Microsoft .NET Framework 3.5
- Windows Server 2003 または 2008
- SQL Server 2000、2005 または 2008

注意: Nintex Workflow 2007 はスタンドアロンの SharePoint が使用している Windows Internal Database には接続できません。

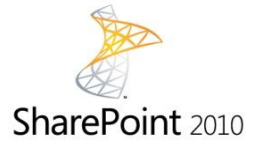

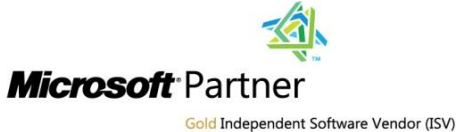

NINTEX Workflow for Everyone<sup>™</sup>

www.nintex.com | support@nintex.com

## 目次

| 1. Nintex Workflow 2007 のインストール                                       |
|-----------------------------------------------------------------------|
| 1.1 インストーラーの実行                                                        |
| 1.2 ソリューション パッケージの展開3                                                 |
| 1.3 Nintex Workflow 2007 Enterprise の各種機能のインストール(オプションの追加機能).4        |
| 1.4 ライセンスのインポート4                                                      |
| 2. データベース構成5                                                          |
| 2.1 データベースの構成5                                                        |
| 2.2 コンテンツ データベースの追加 (オプションの追加機能)                                      |
| 3. Nintex Workflow 2007 サーバー設定の構成6                                    |
| 3.1 Web アプリケーションのアクティブ化6                                              |
| 3.2 Nintex Workflow 2007 ワークフロー アクションの有効化6                            |
| 3.3 電子メール設定の構成6                                                       |
| 3.4 LazyApproval™ 設定の有効化と構成(オプションの追加機能)6                              |
| 4. Nintex Live (オプションの追加機能)                                           |
| 4.1 ソリューション パッケージの展開7                                                 |
| 4.2 Nintex Live の有効化と接続7                                              |
| 5. 機能のアクティブ化                                                          |
| 5.1 サイト コレクションのアクティブ化8                                                |
| 5.2 チーム サイトのアクティブ化8                                                   |
| 5.3 チーム サイト用Nintex Workflow 2007 Enterprise 機能のアクティブ化<br>(オプションの追加機能) |
| 付録 A: User Access Control (UAC) に関する注意事項10                            |

## 1. Nintex Workflow 2007 のインストール

### 1.1 インストーラーの実行

 ソリューションおよび機能を展開するのに十分な特権を持つ SharePoint 管理者としてサーバーにログインします。 インストーラー ファイル (msi) をダブルクリックして [Next] (次へ)をクリックします。

注意: User Access Control (UAC) を有効にしている場合は、付録 A を参照してください。

- 使用許諾契約書に目を通します。 インストールを続けるには、 [I Agree](同意します)を選択する必要があります。 [Next](次へ) をクリックします。
- 3. Nintex Workflow 2007 のインストール場所を選択します。 既定の場所は「C:\Program Files\Nintex\Nintex Workflow 2007\」です。選択後、 [Next] (次へ) をクリックします。
- 4. SharePoint に今すぐソリューションを追加するか(推奨)、後で stsadm を使用してインストールするか(詳細設定)を選択します。
- 5. Nintex Live をインストールするかどうかを選択します。 これにより Nintex Live への接続に必要な Nintex Live コネクタがインストールされます。 [Next] (次へ) をクリックします。

注意: Nintex Live をご使用になるには、こちらから Nintex ライセンス情報をご覧ください。 http://www.nintex.com/licensing

- 6. 続行する準備ができたというメッセージが表示されます。 [Next] (次へ) をクリックします。
- 今すぐソリューションを追加することを選択した場合は、コマンド プロンプト ウィンドウが表示され、まもなく表示されなくなります。 少し経つと [Installation complete] (インストール完了) 画面が表示されます。 [Close] (閉じる) ボタンをクリックします。 SharePoint Central Administration がバックグラウンドで読み込まれているはずです。

### 1.2 ソリューション パッケージの展開

「nintexworkflow2007.wsp"」というソリューションが表示されます。 「nintexworkflow2007enterprisefeatures.wsp」というエントリも表示されますが、こちらは Enterprise バージョンのライセンスをお持ちの場合にのみ展開してください。

- 1. 「nintexworkflow2007.wsp」リンクをクリックし、ツール バーの [ソリューションの展開] リンクをクリックします。
- [展開先] セクションで [すべてのコンテンツ Web アプリケーション] が選択されていることを確認し、 [OK] ボタンをクリックします。

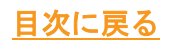

3. 少し経つと [ソリューション管理] ページに戻ります。 Nintex Workflow 2007が [展開済み] として表示されているはずです。

### 1.3 Nintex Workflow 2007 Enterprise の各種機能のインストール (オプションの追加機能)

- 1. [サーバーの全体管理]で[サーバー構成の管理]をクリックします。
- 2. [グローバル構成]で[ソリューション管理]をクリックします。
- Initexworkflow2007enterprisefeatures.wsp"」リンクをクリックし、[ソリューションの 展開]をクリックします。
- [展開先] セクションで [すべてのコンテンツ Web アプリケーション] が選択されていることを確認し、 [OK] ボタンをクリックします。
- 5. 少し経つと [ソリューション管理] ページに戻ります。
- 6. 「NintexWorkflow2007EnterpriseFeatures.wsp」が [展開済み] として表示されているは ずです。

「NintexWorkflow2007EnterpriseFeatures.wsp」を展開する手順を再度繰り返し、[サーバーの全体管理] Web アプリケーションを [展開先] に選択します。

注意: これは SharePoint サーバーの全体管理から管理レポートを実行するために必要です。

### 1.4 ライセンスのインポート

製品の全機能を使用できるようにするには、完全版製品ライセンスまたは評価版ライセンスの ライセンス ファイルを Nintex から受け取る必要があります。 受け取ったライセンス ファイルは、SharePoint サーバーの全体管理にインポートする必要があります。

- [サーバーの全体管理]の[アプリケーション構成の管理]タブをクリックします。
   [Nintex Workflow の管理]セクションで、[ライセンス]リンクをクリックします。
- 2. [Nintex ライセンス] ページの [インポート] ボタンをクリックします。
- 3. 参照ボタンでライセンスファイルを見つけ、見つかったら[インポート]ボタンをクリ ックします。
- 4. ライセンス情報が表示されます。

これで Nintex Workflow 2007 のデータベース構成に進むことができます。

## 2. データベース構成

#### 2.1 データベースの構成

- 1. [サーバーの全体管理]の[アプリケーション構成の管理]タブをクリックします。
- 2. [Nintex Workflow の管理] セクションで [データベースの設定] をクリックします。
- 3. [構成データベース]の下の[作成]ボタンをクリックします。
- 4. お使いのデータベース サーバー名を入力します。

注意: 既定では、データベース サーバー名は既定のSharePoint データベース サーバーとなります。

#### 5. データベースの名前を入力します。

注意: Nintex Workflow 2007

では複数のデータベースを使用して、1つを構成用に、その他をコンテンツ用に使用すること ができます。既定では、構成データベースはコンテンツデータベースも兼用します。オプショ ンでさらにデータベースを追加することもできます。

6. [OK] をクリックします。

#### 2.2 コンテンツ データベースの追加(オプションの追加機能)

- [コンテンツ データベース] セクションで [コンテンツ データベースの追加] リンクをクリックします。
- コンテンツデータベースを追加するには、 [既存データベースに接続]
   を選択して [OK] をクリックします。

## 3. Nintex Workflow 2007 サーバー設定の構成

#### 3.1 Web アプリケーションのアクティブ化

- [アプリケーション構成の管理] タブをクリックし、 [Nintex Workflow 管理] セクションの [Web アプリケーションのアクティブ化] をクリックします。
- 既定の Web アプリケーション名が自動選択されます。
   [アクティブ化] ボタンをクリックします。

#### 3.2 Nintex Workflow 2007 ワークフロー アクションの有効化

- [アプリケーション構成の管理] タブをクリックし、 [Nintex Workflow 管理] セクションの [許可されたアクションの管理] をクリックします。
- 2. Workflow Designer に表示するアクションを選択し、 [OK] をクリックします。

#### 3.3 電子メール設定の構成

- [アプリケーション構成の管理] タブをクリックし、 [Nintex Workflow 管理] セクションの [グローバル設定] をクリックします。
- 2. 使用環境に適した詳細を入力し、 [OK] ボタンをクリックします。

#### 3.4 LazyApproval™ 設定の有効化と構成(オプションの追加機能)

1. [アプリケーション構成の管理] タブをクリックし、 [Nintex Workflow 管理] セクションの [LazyApproval™ 設定] をクリックします。

注意: [サーバーからの受信メールを設定] リンクが表示された場合、この設定は SharePoint 用に構成されていません。 SharePoint 構成マニュアルの説明に従って構成を行い、 構成完了後にこのページに戻ってください。 設定が構成済みの場合は [LazyApproval™ の有効化/無効化] リンクが表示されます。

- 2. [LazyApproval<sup>™</sup> の有効化/無効化]をクリックします。
- 〔有効〕オプションを選択します。 通知を送信したり LazyApproval™
   の返信を受信したりする際の別名に名前として使う「エイリアス」名の入力を求められます。
   [OK] ボタンをクリックします。
- 使用可能な語句の一覧が表示されます。 これらの語句は LazyApproval™ 処理で認識されるもので、 ユーザーが適宜語句を追加したり削除したりすることもできます。 終了したら [OK] ボタンをクリックします。

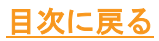

# 4. Nintex Live (オプションの追加機能)

## Nintex Workflow の Nintex Live機能を使用すると、Nintex Live カタログからNintex Workflow アクション ツールボックスに各種の Web サービスを追加できます。

注意: Nintex Live への接続には Nintex Live コネクタをインストールする必要があります。 本ガイドのセクション1.1、手順5で「Nintex

Liveのインストール」を行わなかった場合は、「nintexworkflow2007liveconnectorl.wsp」のインス トールと展開を手動で行ってください。「nintexworkflow2007liveconnector」は Nintex Workflow 2007 インストレーション フォルダ内にあります。

#### 4.1 ソリューション パッケージの展開

- 1. [サーバーの全体管理]に移動して[サーバー構成の管理]をクリックします。
- 2. [グローバル構成] で [ソリューション管理] をクリックします。
- 「nintexworkflow2007liveconnector.wsp」リンクをクリックし、さらにツール バーの[ソリューションの展開] リンクをクリックします。
- これで Nintex Live コネクタがグローバルに展開されます。
   [ソリューションの展開] ページの [OK] ボタンをクリックします。
- 5. 少し経つと [ソリューション管理] ページに戻ります。 Nintex Live コネクタが [展開済み] として表示されているはずです。

#### 4.2 Nintex Live の有効化と接続

Nintex Live コネクタは、 Nintex Live との通信にインターネット接続を必要とします。

- 1. [サーバーの全体管理]ページに移動して [アプリケーション構成の管理] をクリック します。
- 2. [Nintex Workflow 管理] セクションで [Live 設定] をクリックします。
- 3. [Nintex Workflow 向けに Nintex Live を有効化]のセクションで[有効化]をクリックします。
- 4. [Nintex Live] セクションで [テスト接続] をクリックします。
- Nintex Live への接続が確立可能な場合は、[接続成功]というメッセージが [テスト接続] ボタン の下に表示されます。
- 6. [OK] をクリックします。

注意:お使いのネットワークでインターネット接続にプロキシサーバーが必要な場合は、[プ ロキシサーバー]セクションにサーバーの詳細情報を入力してください。これらの設定は Nintex Live

コネクタに特定のものであり、インターネット接続が許可される唯一のアプリケーションとなります。

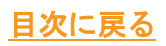

## 5. 機能のアクティブ化

#### 5.1 サイト コレクションのアクティブ化

- 1. 最上位のサイト レベルのホーム ページに移動し、 [サイト アクション] > [サイト設定] の順にクリックします。
- 右側の [サイト コレクションの管理] 列で [サイト コレクションの機能] をクリックします。
- 3. [Nintex Workflow 2007] セクションで [アクティブ化] ボタンをクリックします。
- 4. 少し待つとページが更新され、ステータスが [アクティブ] になります。
- 5. このサイト コレクションのチーム サイトで Nintex Workflow の Web パーツを使用するには、 [Nintex Workflow 2007 Web パーツ] セクションで [アクティブ化] をクリックします。
- Nintex Live への接続をサポートするインフラストラクチャを加えるには、 [Nintex Workflow Live インフラストラクチャ] セクションで [アクティブ化] をクリックします。

注意: この機能のアクティブ化は、Nintex Live カタログ機能をアクティブ化する前に行ってください。

 このサイト コレクション内のサイトで Nintex Live カタログを使用するには、 [Nintex Live カタログ] セクションで [アクティブ化] をクリックします。

これでチーム サイトでも Nintex Workflow 2007 機能をアクティブ化できるようになります。

### 5.2 チーム サイトのアクティブ化

チーム サイト用に Nintex Workflow 2007 を有効にする方法は、サイト コレクションを有効にする手順と同じですが、手順 2 だけが異なります。

- 1. 最上位サイト レベルのホーム ページで [サイト アクション] > [サイト設定] をクリックします。
- 2. 右側の [サイトの管理] 列で [サイトの機能] をクリックします。
- 3. [Nintex Workflow 2007] セクションで [アクティブ化] ボタンをクリックします。
- 4. 少し待つとページが更新され、ステータスが [アクティブ] になります。

これで Nintex Workflow 2007 の操作およびデザインが可能になります。 詳細については、Nintex Workflow 2007 機能を使用するどのページからでもアクセスできる製品ヘルプ ファイルを参照してください。

### 5.3 チーム サイト用Nintex Workflow 2007 Enterprise 機能のアクティブ化 (オプションの追加機能)

チーム サイト用に Nintex Workflow 2007 Enterprise 機能を有効にする方法は、主機能のアクティブ化手順と同じです。

- 1. 最上位サイト レベルのホーム ページで [サイト アクション] > [サイト設定] をクリックします。
- 2. 右側の [サイトの管理] 列で [サイトの機能] をクリックします。
- 3. [Nintex Workflow 2007] セクションで [アクティブ化] ボタンをクリックします。
- [Nintex Workflow 2007 Enterprise Reporting] セクションで
   [アクティブ化] ボタンをクリックします。

これで Nintex Workflow 2007の操作およびデザインが可能になります。 詳細については、Nintex Workflow 2007 機能を使用するどのページからでもアクセスできる製品ヘルプ ファイルを参照してください。

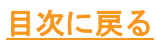

# 付録 A: User Access Control (UAC) に関する注意事項

使用環境で UAC が有効になっている場合は、管理者特権で msi を実行する必要があります。

- [スタート]メニューをクリックし、[コマンド プロンプト]オプションを右クリックします。[管理者として実行]を選択します。
- 2. 警告ダイアログが表示された場合は、
   [続行]をクリックして
   [Windows コマンド プロセッサ]を開きます。
- 3. 「msiexec /i c:\nintexworkflow2007.msi」というコマンドを入力します。

注意: パスを msi ファイルのダウンロード先の場所に置き換えます。